## Automatisk kortbetaling

Inden du kan tilknytte et betalingskort til automatisk betaling, skal du først...

| 1 | Kende dit brugernavn og adgangskode til <b>Mit Altibox</b> .                                                                                                    |
|---|----------------------------------------------------------------------------------------------------|
|   | Dit brugernavn vil typisk være det samme som den mailad-<br>resse, vi kontakter dig på.                                                                                                    |
|   | Tryk her for at oprette en ny adgangskode                                                                                                    |
| 2 | Have et gyldigt <b>debit-</b> eller <b>kreditkort</b> .                                                                                                    |
|   |                                                                                                    |
| 3 | Have tilmeldt kortet til online betaling hos Nets.                                                                                                    |
| 3 | <b>Have tilmeldt kortet til online betaling hos Nets</b> .<br>Er du i tvivl eller har du lige fået nyt betalingskort, skal du<br>tilmelde dit kort til 3D Secure hos Nets.                                                                                                    |
| 3 | Have tilmeldt kortet til online betaling hos Nets.<br>Er du i tvivl eller har du lige fået nyt betalingskort, skal du<br>tilmelde dit kort til 3D Secure hos Nets.<br>Grundet lov om personfølsomme oplysninger, må vi ikke<br>hjælpe med opsætningen 3D Secure.                                                                               |
| 3 | <ul> <li>Have tilmeldt kortet til online betaling hos Nets.</li> <li>Er du i tvivl eller har du lige fået nyt betalingskort, skal du tilmelde dit kort til 3D Secure hos Nets.</li> <li>Grundet lov om personfølsomme oplysninger, må vi ikke hjælpe med opsætningen 3D Secure.</li> <li>Tryk her for at gå til tilmelding hos Nets</li> </ul> |

Følg herefter nedenstående vejledning omhyggeligt på de følgende sider.

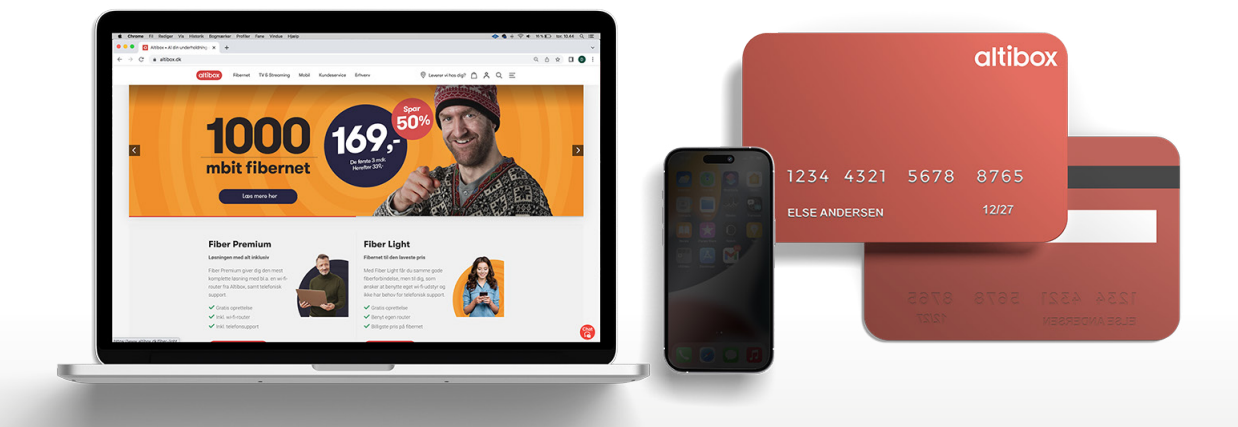

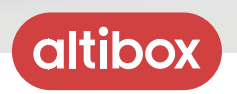

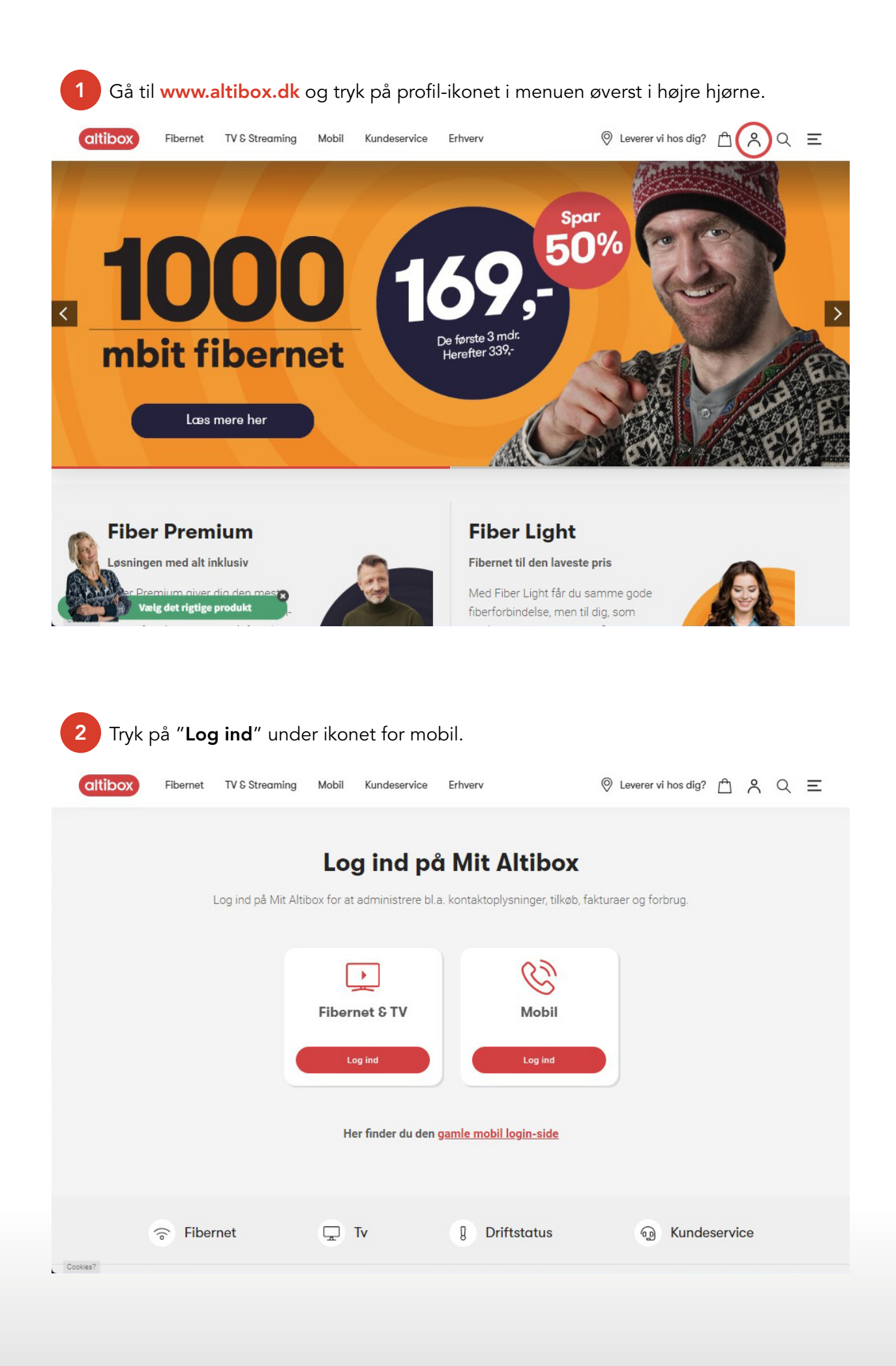

![](_page_1_Picture_1.jpeg)

![](_page_2_Picture_0.jpeg)

Tryk på feltet med dit navn og telefonnummer.

4

Hvis du har flere telefonnumre, skal du til en start bare vælge et af dem, da du senere i forløbet får mulighed for at tilmelde dem alle sammen samtidigt.

![](_page_2_Picture_3.jpeg)

Altibox Danmark A/S, Krøyer Kielbergs Vej 3, 2. sal, 8660 Skanderborg

![](_page_3_Picture_0.jpeg)

Tryk på skyderen ud for "Automatisk kortbetaling", så den bliver grøn.

6

Hvis du har flere telefonnumre, skal du slå "automatisk kortbetaling" til for hvert enkelt telefonnummer.

![](_page_3_Picture_3.jpeg)

Altibox Danmark A/S, Krøyer Kielbergs Vej 3, 2. sal, 8660 Skanderborg

| 7 Tryk på | "Gå til betaling".                                              |            |
|-----------|-----------------------------------------------------------------|------------|
| Circle    |                                                                 |            |
|           | Din bestilling                                                  |            |
|           |                                                                 |            |
|           | Tilmelding automatisk kortbetaling                              | 1 stk.     |
|           | Gð til betaling                                                 |            |
|           |                                                                 |            |
|           | Dine betalinger                                                 |            |
|           |                                                                 |            |
|           | Leder du efter dine tidligere betalinger? Så finder du dem her. | Betalinger |
|           |                                                                 |            |
|           |                                                                 |            |

8 Indtast kortnummer, udløbsdato og kontrolcifre til det kort, du ønsker at tilmelde automatisk betaling. Kontrolcifrene er de 3 tal på bagsiden.

Tryk herefter på "Gennemfør betaling" og godkend betalingen ved hjælp af MitID, eller din selvvalgte 3D Secure kode + en midlertidig kode på SMS.

| IBOX DANMARK A/S<br>yer Kielbergs Vej 3, 2. sal, 8660 Skanderborg | > |
|-------------------------------------------------------------------|---|
| Indtast kortoplysninger                                           |   |
| G Pay                                                             |   |
| Cortnummer                                                        |   |
| Udløbsdato (MM / YY) Kontrolcifre                                 |   |
|                                                                   |   |
| Gennemør betaling                                                 |   |
| altibox                                                           |   |

Altibox Danmark A/S, Krøyer Kielbergs Vej 3, 2. sal, 8660 Skanderborg